# Case 05:RGB-LED

## Contents

- 7.1. Introduction
- 7.2. Products Link
- 7.3. Components List:
- 7.4. Major Components Introduction
- 7.5. Experimental Procedure
- 7.6. Software Programming
- 7.7. Results
- 7.8. Exploration
- 7.9. For more information, please visit:
- 7.10. Common Question

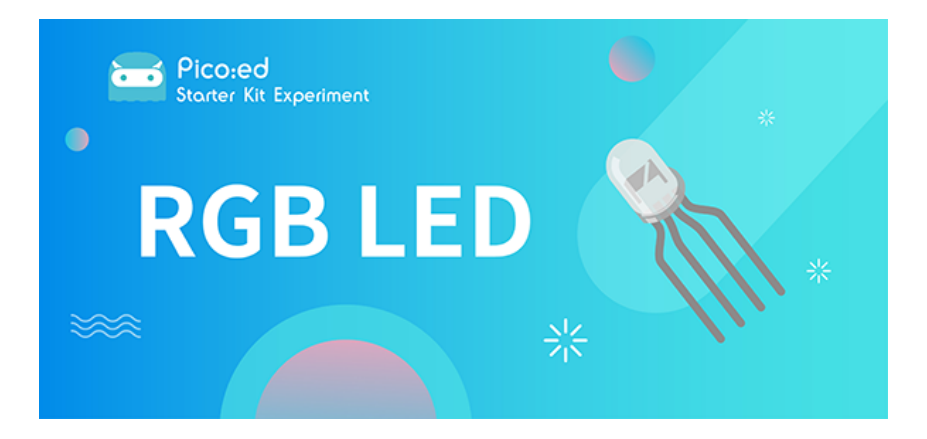

## 7.1. Introduction

RGB LED is a kind of LED that can emit light in three different colors: red, green and blue. In this lesson, we are going to make RGB LED shifts its light among the three different colors gradually.

# 7.2. Products Link

ELECFREAKS Pico:ed Starter Kit

# 7.3. Components List:

#### Hardware:

1 × <u>Pico:ed</u>

1 × USB Cable

- 1 × Breadboard Adapter
- 1 × Transparent Breadboard 83 \* 55 mm
- 1 × RGB LED
- 3 × 100 Ohm Resistors

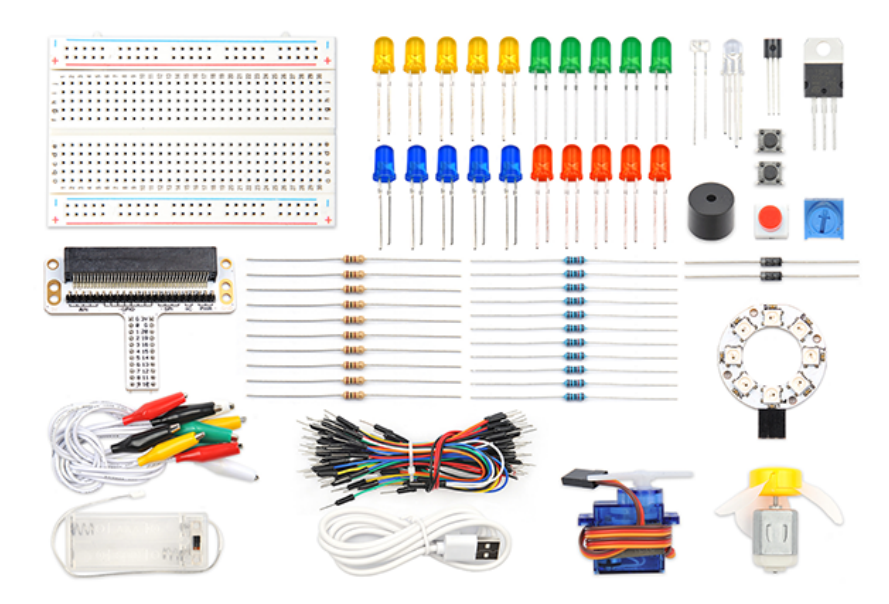

### 7.4. Major Components Introduction

#### **RGB LED**

RGB LED is a kind of LED, which combines red LED, green LED, and blue LED into one component, which is RGB LED. We all know that the three primary colors of light are red, green, and blue. Using these three colors to combine different components can synthesize all the colors of everything. Likewise, RGB LEDs can be combined with different brightness to create an infinite number of colors.

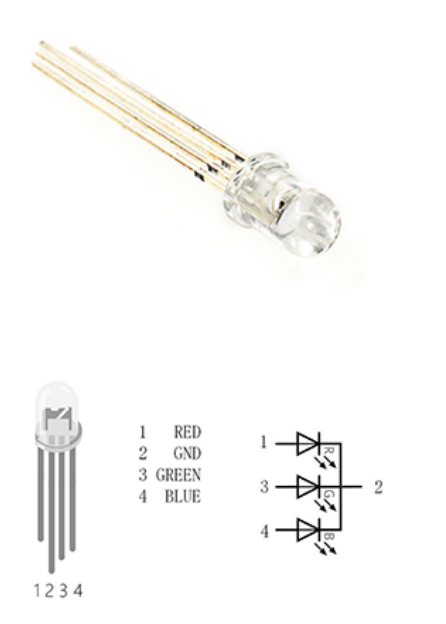

There are two types of RGB LEDs, namely common cathode and common anode: the common terminal of RGB LED with common cathode is connected to GND; the common terminal of RGB LED with common anode is connected to VCC. In this experiment, we choose a common cathode tricolor LED.

## 7.5. Experimental Procedure

#### Hardware Connection

Connect your components according to the picture below:

- 1. Connect the RGB signal pins of the led light to the P0, P1, and P2 ports of the expansion board respectively, and connect a  $100\Omega$  resistor.
- 2. Connect the GND to the expansion board's GND through the breadboard.

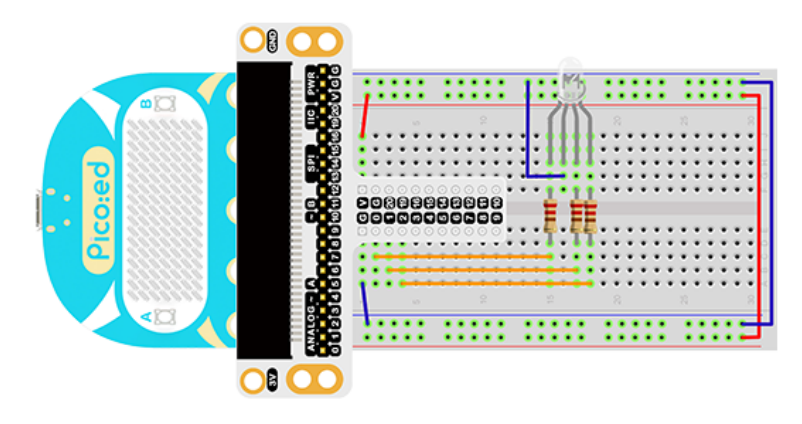

You would see as below after you finish the connection:

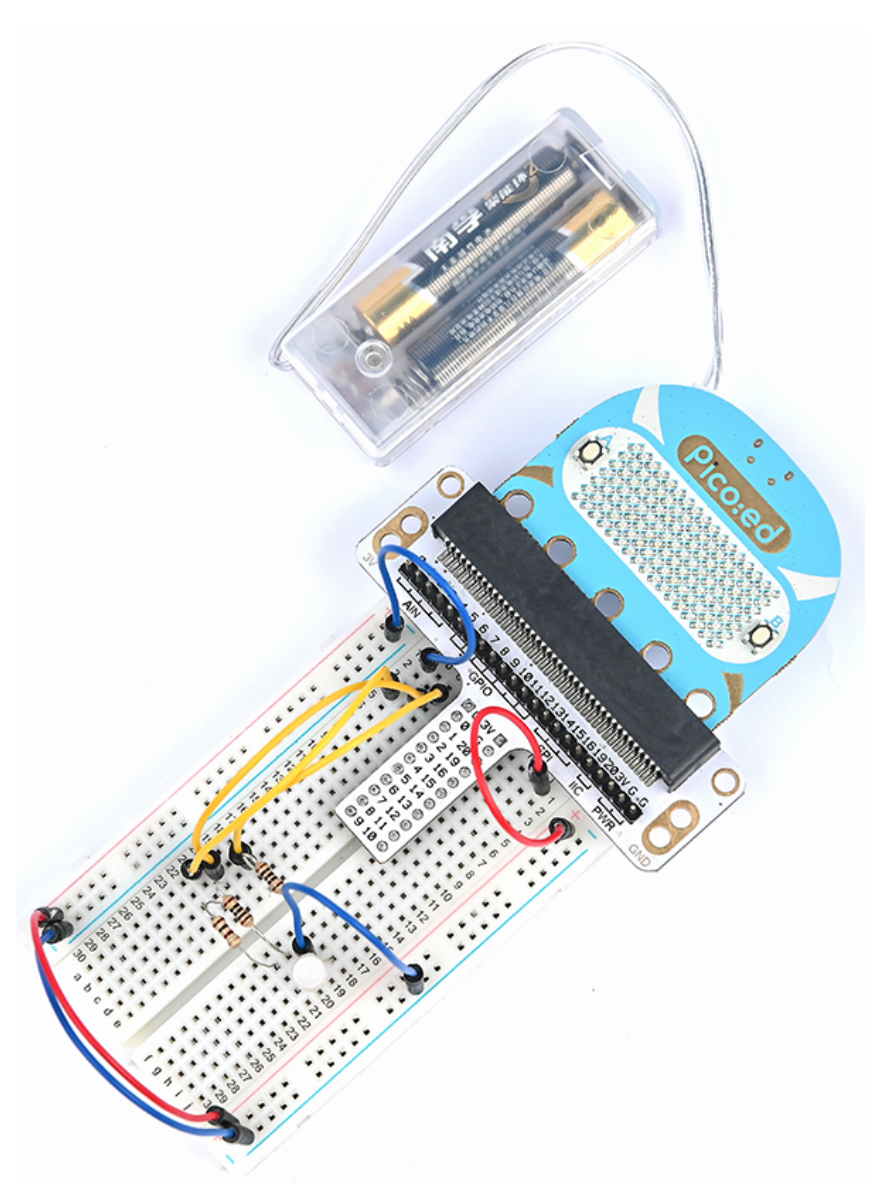

### 7.6. Software Programming

For programming environment preparation, please refer to <u>Introduction to the programming</u> environment

#### Program as the picture shows:

```
# Import the modules that we need
 import board
 import digitalio
 import time
 from picoed import button_a, button_b
 # Set the pin and pin orientation of the tricolor LED
 led_0 = digitalio.DigitalInOut(board.P0)
 led_1 = digitalio.DigitalInOut(board.P1)
 led_2 = digitalio.DigitalInOut(board.P2)
 led_0.direction = digitalio.Direction.OUTPUT
 led_1.direction = digitalio.Direction.OUTPUT
 led_2.direction = digitalio.Direction.OUTPUT
 # Determine whether the A\B button is pressed and the operation performed
 while True:
      if button_a.is_pressed() and button_b.is_pressed():
          led_0.value = False
          led 1.value = False
          led_2.value = True
      elif button_a.is_pressed():
          led_0.value = True
          led_1.value = False
          led_2.value = False
     elif button_b.is_pressed():
Print to PDF ded_0.value = False
led_1.value = True
          led_2.value = False
     else:
          led_0.value = True
          led_1.value = True
          led_2.value = True
      time.sleep(0.1)
```

#### Details for the code:

1.Support modules are required by the importer. The board module is a generic container for pin names. could use the board module to specify the pin to use. The digitalio module contains classes that provide access to basic digital IO. The time module contains functions for time settings.

```
import board
import digitalio
import time
from picoed import button_a, button_b
```

2.Set the pins used by the breadboard shield to connect the LEDs and the pin orientation.

```
led_0 = digitalio.DigitalInOut(board.P0)
led_1 = digitalio.DigitalInOut(board.P1)
led_2 = digitalio.DigitalInOut(board.P2)
led_0.direction = digitalio.Direction.OUTPUT
led_1.direction = digitalio.Direction.OUTPUT
led_2.direction = digitalio.Direction.OUTPUT
```

If you are using pins other than P0\_A0 and P1\_A1, you can enter the following code in the shell window below the Thonny editor and press Enter to view the numbers of other pins.

```
>>> import board
>>> help(board)
object <module 'board'> is of type module
__name__ -- board
board_id -- elecfreaks_picoed
BUZZER_GPO -- board.BUZZER_GPO
I2C0_SDA -- board.BUZZER_GPO
I2C0_SCL -- board.I2C0_SCL
BUZZER -- board.BUZZER
BUZZER_GP3 -- board.BUZZER
P4 -- board.P4
P5 -- board.P5
...
```

3.Determine whether the A\B button is pressed and the operation performed. When A is pressed, set led\_0 to value True, led\_1 和 led\_2 为False, In the same way, when B is pressed, the code when A+B is pressed is as follows.

```
while True:
   if button_a.is_pressed() and button_b.is_pressed():
        led_0.value = False
        led_1.value = False
        led_2.value = True
   elif button_a.is_pressed():
        led_0.value = True
        led_1.value = False
        led_2.value = False
    elif button_b.is_pressed():
        led_0.value = False
        led 1.value = True
        led_2.value = False
   else:
        led_0.value = True
        led_1.value = True
        led_2.value = True
    time.sleep(0.1)
```

### 7.7. Results

When button A is pressed, the LED glows red, when button B is pressed, the LED glows green, and when buttons A and B are pressed simultaneously, the LED glows blue.

| ELECFREAKS   Starter Kit For Pico:ed Case 5 |
|---------------------------------------------|
|                                             |
|                                             |

# 7.8. Exploration

If you want to use RGB LED to emit cyan, magenta, and yellow light, how do you design and program the circuit?

# 7.9. For more information, please visit:

### 7.10. Common Question

Elecfreaks official documentation

By ELECFREAKS Team © Copyright 2022, ELECFREAKS Team.